GOBIERNO DE LA PROVINCIA DE BUENOS AIRES

| COMUNICADO N° |                                                                                                    | 89/2024 |  |   |
|---------------|----------------------------------------------------------------------------------------------------|---------|--|---|
| FECHA:        | 10/04/2024                                                                                                    |         |  | - |
| NIVEL:        | FORMACIÓN PROFESIONAL                                                                                                    |         |  |   |
| EMITE:        | SECRETARÍA DE ASUNTOS DOCENTES DE AVELLANEDA                                                                                                    |         |  |   |
| DESTINO:      | DIRECTIVOS / SECRETARIOS / DOCENTES                                                                                                    |         |  |   |
| OBJETO:       | INCORPORACIÓN DE LAS COBERTURAS DE CARGOS Y HS. CÁTEDRAS DE FORMACIÓN<br>PROFESIONAL EN LA PLATAFORMA DE ACTOS PÚBLICOS DIGITALES DEL PORTAL ABC. |         |  |   |
| TRANSCRIBE:   | Área Comunicados                                                                                                    |         |  |   |

#### INCORPORACIÓN DE LAS COBERTURAS DE CARGOS Y HS. CÁTEDRAS DE FORMACIÓN PROFESIONAL EN LA PLATAFORMA DE ACTOS PÚBLICOS DIGITALES DEL PORTAL ABC.

Secretaría de Asuntos Docentes de Avellaneda informa que a partir de día JUEVES 11/04/2024 las coberturas de cargos y horas cátedras de FORMACIÓN PROFESIONAL del distrito de Avellaneda se realizarán a través de la plataforma de los Actos Públicos Digitales del porta abc (https://misservicios.abc.gob.ar/actos.publicos.digitales/) bajo el código de incumbencia de Educación Técnico Profesional **FPG (COBERTURAS DE ASIGNATURAS FORMACION PROFESIONAL)**, consignándose la denominación del cargo o de la

**asignatura a cubrir en OBSERVACIONES** y la designación se realizará conforme al orden de mérito de los listados de Formación Profesional.

Por lo expresado anteriormente, se solicita a los CENTROS DE FORMACIÓN PROFESIONAL ingresar los pedidos de coberturas en cuestión a través del formulario electrónico de INGRESO DE SOLICITUDES DE COBERTURA PARA LOS ACTOS PÚBLICOS DIGITALES (https://forms.gle/XtToZ3g7rDBkJHxv6).

## <u>INFORMACIÓN IMPORTANTE A TENER EN CUENTA</u>

EN ESTA PRIMER ETAPA AL MOMENTO DE POSTULARSE Y SELECCIONAR EL LISTADO DONDE SE ENCUENTRA INSCRIPTO DEBERÁ SELECCIONAR LA OPCIÓN "SE ENCUENTRA INSCRIPTO Y NO FIGURA EN APD".

SE INFORMA ADEMÁS QUE TODOS LOS ASPIRANTES DEBEN CONTAR CON UNA CUENTA DE E-MAIL DEL DOMINIO @ABC.GOB.AR PARA PODER POSTULARSE Y ANTE CUALQUIER INCONVENIENTE QUE SE LES PRESENTE AL MOMENTO DE LA POSTULACIÓN DEBERÁN INFORMAR EL MISMO A <u>SAD005@ABC.GOB.AR</u> ANTES DEL CIERRE DEL ACTO PÚBLICO DIGITAL DEL QUE DESEAN PARTICIPAR.

INFORMACIÓN IMPORTANTE SOBRE LOS ACTOS PÚBLICOS DIGITALES https://docs.google.com/document/d/e/2PACX-1vQBFC4I47T4XHpnixLQDVk62b1Jyz61uqiFtcRLDY6ympWWAJY8M0DdElwDfrANWNxWMlHJhfh 6bKSm/pub

PLANILLA DE ACCESO A LAS ACTAS Y A LOS FORMULARIOS DE RECLAMOS DE LOS ACTOS PÚBLICOS DIGITALES

https://docs.google.com/spreadsheets/d/e/2PACX-1vQbaxsb8rtxPv7Ncy\_Z0UMUqQBiUECRbH5TVblEDudrvfwz2vc6OYCF\_C4TpeDJdfMocowgUzYEzgV/pubhtml Instructivo de postulación destinado a docentes aspirantes de todos los niveles y modalidades

> DIRECCIÓN GENERAL DE CULTURA Y EDUCACIÓN

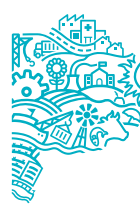

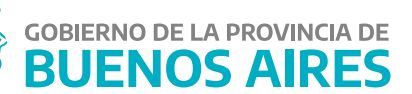

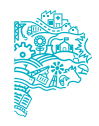

# Instructivo de postulación destinado a docentes aspirantes de todos los niveles y modalidades

# La plataforma APD incorpora novedades para las designaciones docentes de todos los niveles y modalidades.

A través de los Actos Públicos Digitales, se busca agilizar los trámites administrativos y asegurar las coberturas de todos los cargos, módulos y horas cátedra. Para ello se dispuso la finalización de los actos en dos horarios distintos en el día: uno a las 7:30 y otro a las 10:30.

Se detalla a continuación una guía con los pasos a seguir para la postulación.

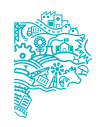

# Guía orientativa para la postulación a una oferta docente

# ¿Cómo hago para postularme a una oferta?

- 1. INGRESAR AL PORTAL abc.gob.ar:
  - » Actos Públicos Digitales

Una vez allí, se ingresa con un usuario y una contraseña para acceder a la plataforma - Listado de Ofertas

| Ēq               |  |  |
|------------------|--|--|
| ListadoDeOfertas |  |  |
|                  |  |  |
|                  |  |  |
| Abrir            |  |  |

2. Una vez que se ingresó al Listado de ofertas, cliquear en la parte superior: "POSTULARSE", y se desplegarán las ofertas publicadas.

Además, se puede filtrar por distrito, nivel o modalidad, cargo y cierre de oferta.

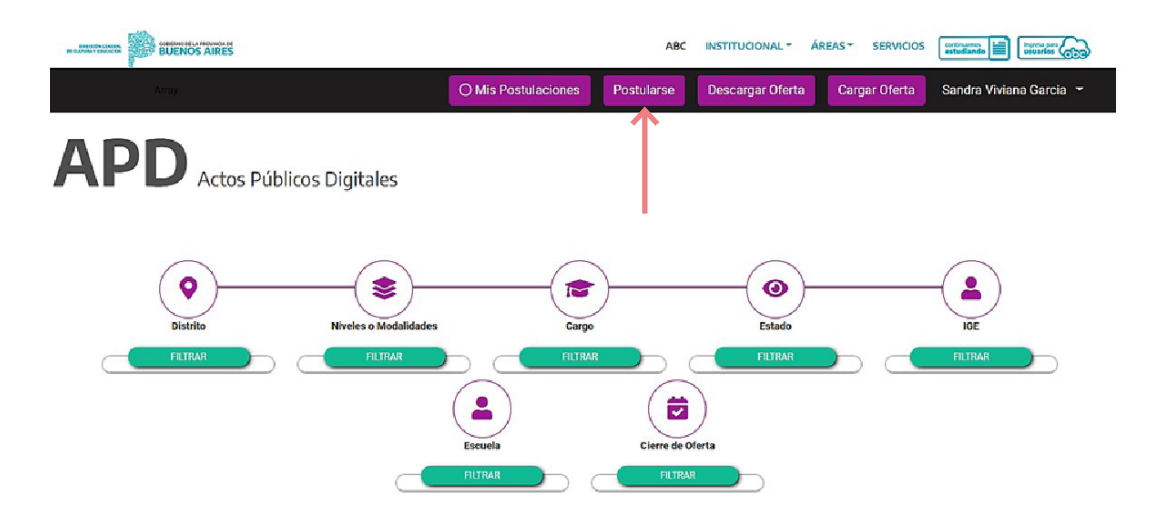

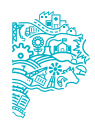

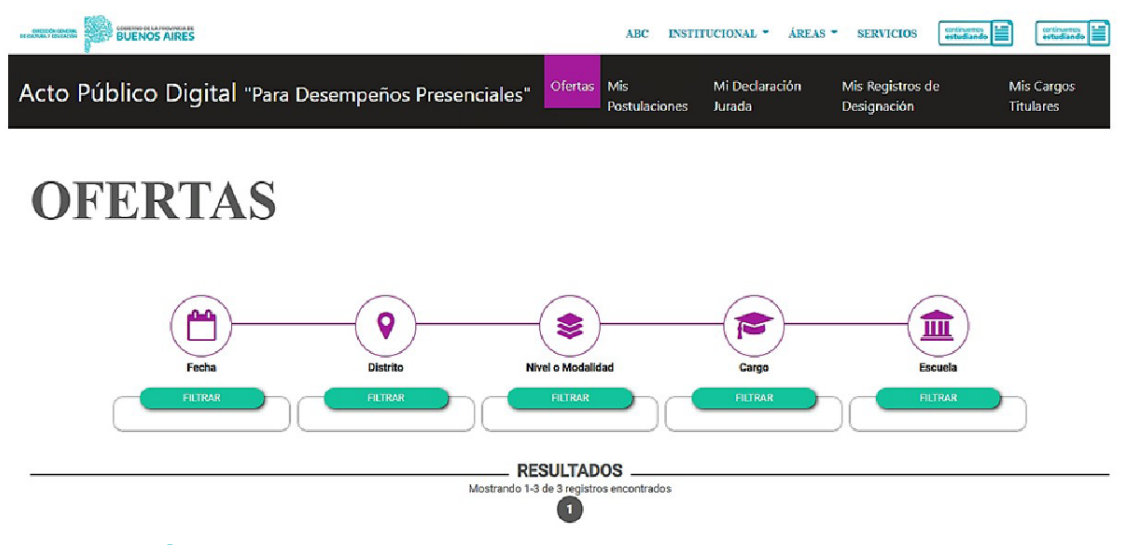

#### **ATENCIÓN:**

En en apartado CIERRE DE OFERTA se puede visualizar el día y el horario en que cierra la oferta. Pueden que sean dos horarios diferentes, uno 7:30 hs. y otro 10:30 hs.

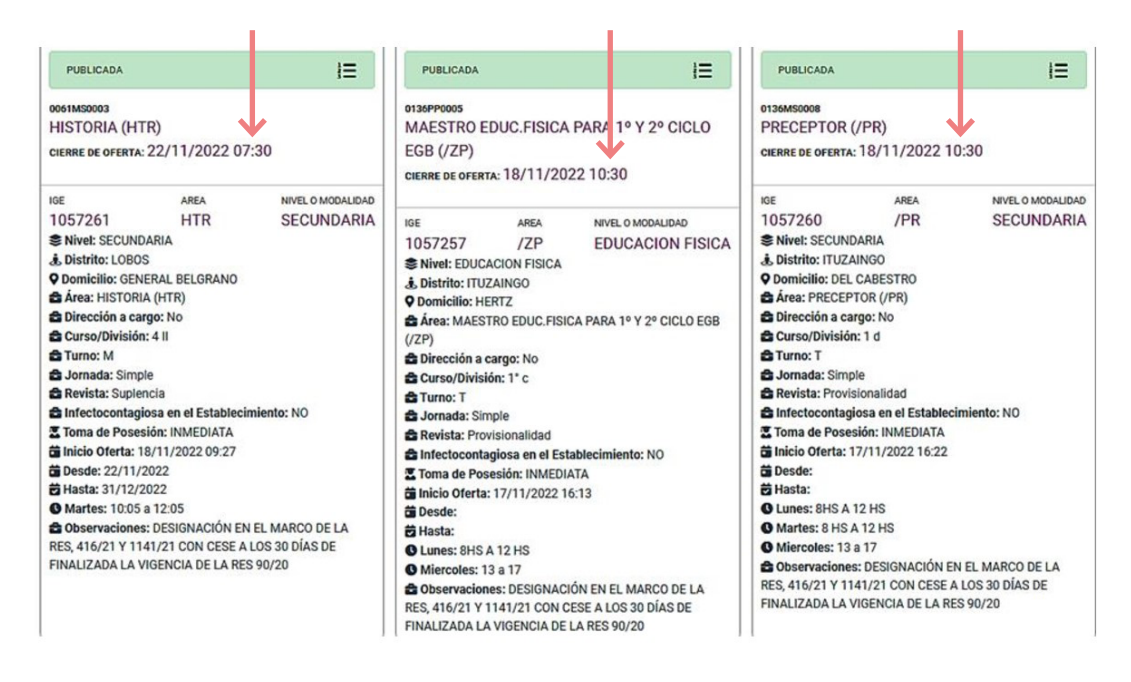

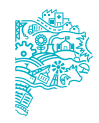

#### ¿Puedo postularme en ambos horarios de cierre el mismo día?

Sí, se debe tener en cuenta que no se superpongan los horarios de desempeño.

Si ha sido designada o designado en el primer APD del día, deberá corroborar que nos se superpongan los horarios de desempeño para el próximo cierre. Y en caso de haberse postulado anteriormente, podrá eliminar la postulación.

#### ¿Puedo postularme en cualquier oferta publicada?

Se debe tener en cuenta que debe estar inscripta o inscripto en algún Listado Oficial o en algún listado distrital, y tener habilitación en el área que se encuentra publicada.

# ¿Si estoy inscripta o inscripto en el listado del distrito y el área y sigo sin aparecer, puedo inscribirme igual?

Sí, puede seleccionar que: "se encuentra inscripto y no figura en APD" y luego continuar.

| e Racibides (): x   🛆 facentes () x 📑 Documente: x   🗃 APD COMU x   🕲 (10) Wheth: x   🥸 (RISTRUCTIV x   🏚 Herne ABC, x 🖕 ABC Meini, x   🏚 Anto Rubic, x 🗭 APD - x + - V                                                                                                    |  |  |  |  |  |
|----------------------------------------------------------------------------------------------------|--|--|--|--|--|
| 🗧 🔆 C 🕯 misaplicedanes/stocgat.acpontulicion/3305/10_=15601190114540                                                                                                    |  |  |  |  |  |
| Director General 🗠 💁 (2) What Opp                                                                                                    |  |  |  |  |  |
| ARTARE ARE DENSTRUCIONAL · AREAS · SERVICIOS ELEMENTS :                                                                                                    |  |  |  |  |  |
| cto Público Digital "Para Desempeños Presenciales" Ofertas Mis Postulaciones Mi Declaración Jurada Mis Registros de Designación Mis Cargos Titulares                                                                                                    |  |  |  |  |  |
| INDICAR LISTADO EN EL QUE SE ENCUENTRA<br>INSCRIPTO PARA LA OFERTA SELECCIONADA<br>UNICIDAR LISTADO EN EL QUE SE ENCUENTRA<br>INSCRIPTO PARA LA OFERTA SELECCIONADA<br>UNICIDAR LISTADO EN EL QUE SE ENCUENTRA<br>INSCRIPTO PARA LA OFERTA SELECCIONADA<br>UNICIDAR LISTADO EN EL QUE SE ENCUENTRA<br>INSCRIPTO PARA LA OFERTA SELECCIONADA<br>UNICIDAR LISTADO EN EL QUE SE ENCUENTRA<br>INSCRIPTO PARA LA OFERTA SELECCIONADA<br>UNICIDAR LISTADO EN EL QUE SE ENCUENTRA<br>INSCRIPTO PARA LA OFERTA SELECCIONADA<br>UNICIDAR LISTADO EN EL QUE SE ENCUENTRA<br>INSCRIPTO PARA LA OFERTA SELECCIONADA<br>UNICIDAR LISTADO EN EL QUE SE ENCUENTRA<br>INSCRIPTO PARA LA OFERTA SELECCIONADA<br>UNICIDAR LISTADO EN EL QUE SE ENCUENTRA<br>INSCRIPTO PARA LA OFERTA SELECCIONADA<br>UNICIDAR LISTADO EN EL QUE SE ENCUENTRA<br>INSCRIPTO PARA LA OFERTA SELECCIONADA<br>UNICIDAR LISTADO EN EL QUE SE ENCUENTRA<br>INSCRIPTO PARA LA OFERTA SELECCIONADA<br>UNICIDAR LISTADO EN EL QUE SE ENCUENTRA<br>INSCRIPTO PARA LA OFERTA SELECCIONADA<br>UNICIDAR LISTADO EN EL QUE SE ENCUENTRA<br>INSCRIPTO PARA LA OFERTA SELECCIONADA<br>UNICIDAR DE DESENTA<br>INSCRIPTO PARA LA OFERTA SELECCIONADA<br>INSCRIPTO PARA LA OFERTA SELECCIONADA<br>INSCRIPTO PARA LA OFERTA |  |  |  |  |  |
| 5-40,A1130 9-40,A1130                                                                                                    |  |  |  |  |  |
|                                                                                                    |  |  |  |  |  |
|                                                                                                    |  |  |  |  |  |

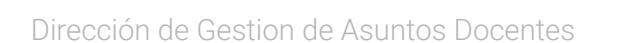

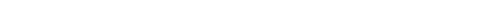

| PRECEPTOR (/PR)                                 | MAESTRO DE GRADO (/MG)                          | PRECEPTOR (/PR)                                                                                                    |
|-------------------------------------------------|-------------------------------------------------|----------------------------------------------------------------------------------------------------|
| # IGE: 1057252                                  | # IGE: 1057254                                  | # IGE: 1057253                                                                                                    |
| Escuela: 0061MA0001                             | Escuela: 0061MS0006                             | Escuela: 0061MS0002                                                                                                    |
| SNivel: TECNICO PROFESIONAL                     | SNivel: PRIMARIA                                | SECUNDARIA                                                                                                    |
| LOBOS                                           | . Distrito: LOBOS                               | J Distrito: LOBOS                                                                                                    |
| Oomicilio: 8 E / 7 Y 9.                         | Domicilio: SAN MART  N                          | <b>Operational States AVDA.JERONIMO TOPA</b>                                                                                               |
| Dirección A Cargo: NO                           | Dirección A Cargo: NO                           | Dirección A Cargo: NO                                                                                                    |
| Curso/División: 116                             | Curso/División: 118                             | Curso/División: 117                                                                                                    |
| Turno: TARDE                                    | Turno: MAÑANA                                   | Tumo: MAÑANA                                                                                                    |
| Jornada: JORNADA SIMPLE                         | SIMPLE                                          | SIMPLE                                                                                                    |
| Revista: PROVISIONAL                            | Revista: PROVISIONAL                            | Revista: SUPLENTE                                                                                                    |
| Sinfectocontagiosa En El Establecimiento: NO    | Sinfectocontagiosa En El Establecimiento: NO    | ➡ Infectocontagiosa En El Establecimiento: NO                                                                                              |
| Toma De Posesión: 15/11/2022                    | Toma De Posesión: 16/11/2022                    | Toma De Posesión: 16/11/2022                                                                                                    |
| micio Oferta: 14/11/2022 09:33                  | minicio Oferta: 14/11/2022 09:37                |                                                                                                    |
| m Fin Oferta: 16/11/2022 07:30                  | m Fin Oferta: 16/11/2022 07:30                  |                                                                                                    |
| Hunes: 13                                       | munes: 8                                        |                                                                                                    |
| martes: 13                                      | martes: 8                                       |                                                                                                    |
| Miercoles: 13                                   | Miercoles: 8                                    |                                                                                                    |
| m Jueves: 13                                    | museum Jueves: 8                                | Martes: 8                                                                                                    |
| Wiemes: 13                                      | Miernes: 8                                      | Miercoles: 8                                                                                                    |
| Conservaciones: DESIGNACION EN EL MARCO DE      | Conservaciones: DESIGNACION EN EL MARCO DE      | m Jueves: 8                                                                                                    |
| LA RES, 416/21 Y 1141/21 CON CESE A LOS 30 DOAS | LA RES, 416/21 Y 1141/21 CON CESE A LOS 30 DOAS | iii Viernes: 8                                                                                                    |
| DE FINALIZADA EN VIGENCIA DE LA RES 90/20       | DE FINALIZADA LA VIGENCIA DE LA RES 50/20       | Dbservaciones: DESIGNACI AN EN EL MARCO DE<br>LA RES, 416/21 Y 1141/21 CON CESE A LOS 30 D AS<br>DE FINALIZADA LA VIGENCIA DE LA RES 90/20 |
| POSTULARSE                                      | POSTULARSE                                      | POSTULARSE                                                                                                    |
| POSTULARSE                                      | Postularse                                      | POSTULARSE                                                                                                    |

3. Completar la Declaración Jurada y verificar los datos del Registro de Desempeños y

Correo

Domicilio

Distrito de Residencia

Sólo si cambió de distrito de residencia respecto a la inscripción

MODIFICAR DECLARACIÓN JURADA

mviceconte1@abc.gob.ar

luego "GUARDAR Y ACEPTAR TERMINOS Y CONDICIONES".

Una vez seleccionada la oferta de su interés deberá clickear en: "POSTULARSE".

APD - Actos Públicos Digitales

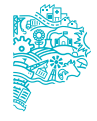

POSTULA

- Para Postularse en esta oferta debe Aceptar <u>Términos y Condiciones</u>
- $\rightarrow$

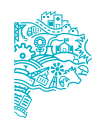

**4.** En la barra superior de la aplicación, desde el botón "Mis Postulaciones" se accede al listado de cargos, módulos y horas en que una persona se ha postulado.

Se puede visualizar siguiendo los siguientes pasos:

- » Filtrar por fecha de finalización/ cierre de la oferta.
- » Filtrar por horario de cierre.
- » Aparecerán todas las postulaciones realizadas con la fecha y el horario seleccionado.
- » Al presionar "Ordenar" podrá arrastrar sus postulaciones para cambiar el orden de prioridad y organizarlas según lo desee.
- » Presionar luego: "Guardar Cambios".

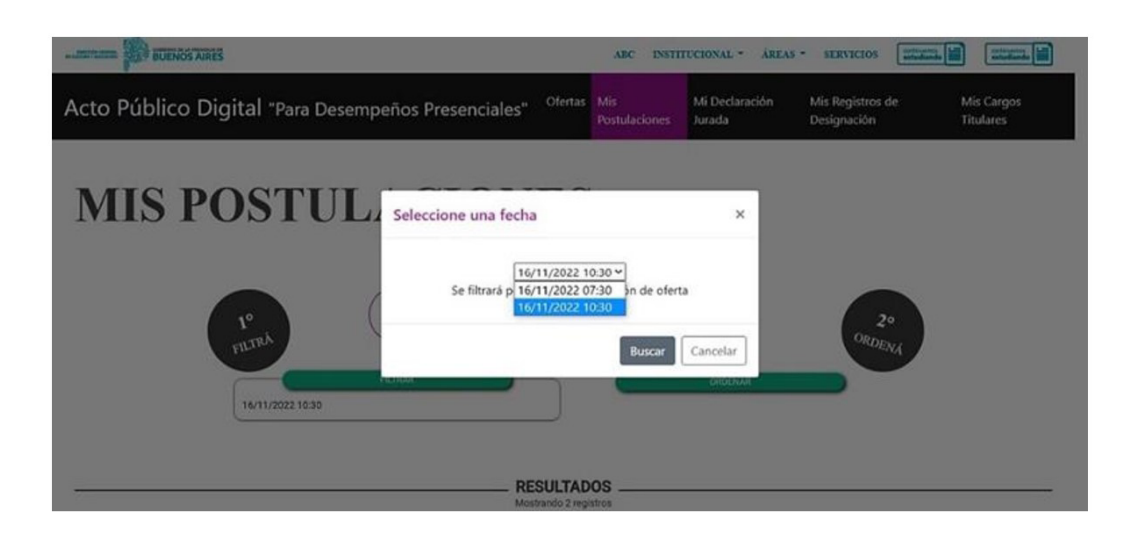

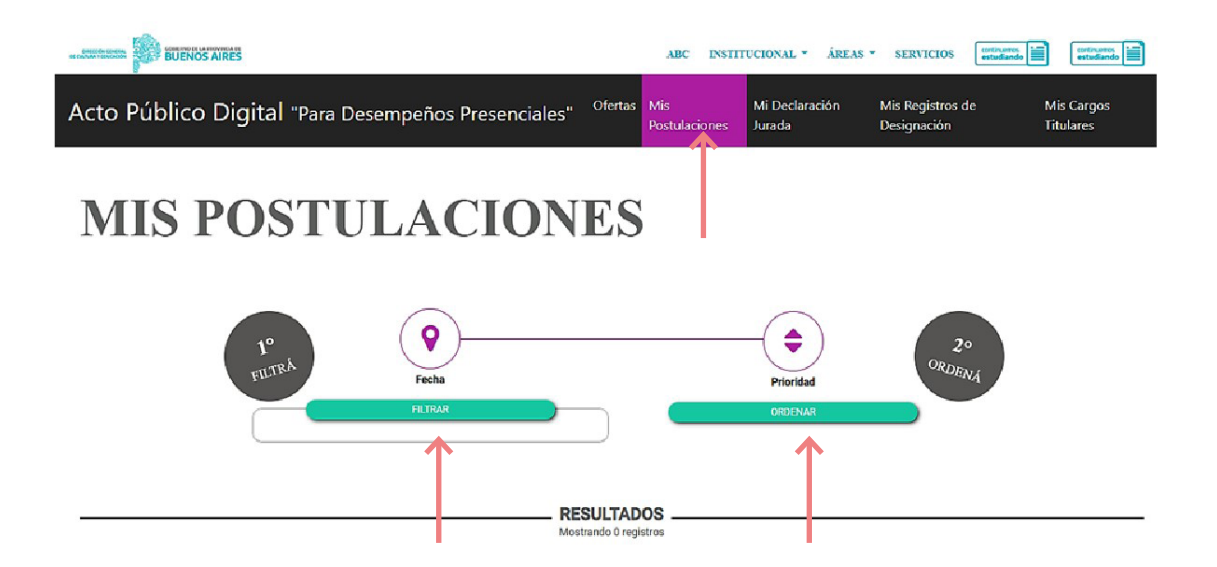

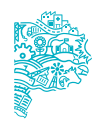

### ¿Puedo modificar el orden de prioridades?

SI, podrá ordenar la prioridad hasta el cierre de la oferta. Se toma la última modificación realizada.

### ¿Puedo ordenar mis postulaciones por horario de finalización/ cierre, teniendo en cuenta los dos cierres de ofertas diarios?

SI, las postulaciones pueden ser filtradas por fecha y por horario de cierre y desde allí se podrán ordenar.

#### **ATENCIÓN:**

Cuando se modifica el orden de prioridad se debe presionar: "Guardar Cambios" para asegurar el nuevo orden realizado.

Ante dudas y/o consultas, podés comunicarte con la Secretaría de Asuntos Docentes de tu distrito.

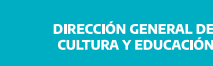

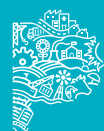

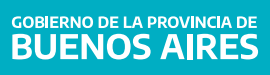